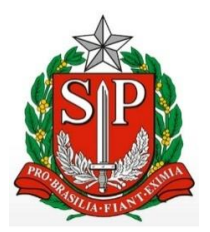

## GOVERNO DO ESTADO DE SÃO PAULO

### SECRETARIA DA FAZENDA E PLANEJAMENTO

## COORDENADORIA DE FISCALIZAÇÃO, COBRANÇA, ARRECADAÇÃO, INTELIGÊNCIA DE DADOS E ATENDIMENTO

DIRETORIA DE ARRECADAÇÃO, COBRANÇA E RECUPERAÇÃO DE DÍVIDA

Pix - IPVA, Débitos de Veículos e Taxas Detran

MANUAL DO USUÁRIO

# Índice

| 1 | Intro | odução                                             | . 3 |
|---|-------|----------------------------------------------------|-----|
| 2 | Aces  | sso ao Sistema                                     | . 3 |
|   | 2.1   | Acesso Via Usuário e Senha da Nota Fiscal Paulista | . 4 |
|   | 2.2   | Acesso Via Certificado Digital                     | . 4 |
|   | 2.3   | Acesso Via Login Único Federal                     | . 5 |
| 3 | Fund  | cionalidades                                       | . 6 |
|   | 3.1   | Consulta                                           | . 7 |
|   | 3.1.1 | Licenciamento                                      | . 7 |
|   | 3.1.2 | 2 IPVA                                             | . 8 |
|   | 3.2   | Pagamento                                          | 15  |
|   | 3.3   | Consultar Meus QR Codes Pix                        | 18  |
|   | 3.4   | Validação de Pagamento                             | 20  |

# 1 Introdução

O Pix IPVA, Débitos de Veículos e Taxas Detran é uma solução para pagamento de débitos de veículos e taxas Detran do Estado de São Paulo, que tem como objetivo ampliar o rol de instituições financeiras pelas quais o contribuinte pode pagar seu débito.

# 2 Acesso ao Sistema

Para acessar a página do Pix IPVA, Débitos de Veículos e Taxas Detran utilize o seguinte link:

o IPVA, Débitos de Veículos e Taxas Detran (fazenda.sp.gov.br)

O acesso pode ser feito de uma das seguintes maneiras, conforme abaixo:

- > Acesso Via Usuário e Senha da Nota Fiscal Paulista;
- Acesso Via Certificado Digital;
- Acesso Via Login Único Federal;

| Perfil                                                                                                    | Forma de Acesso                                                                                                    |  |  |
|----------------------------------------------------------------------------------------------------|----------------------------------------------------------------------------------------------------|--|--|
| O Contribuinte                                                                                                    | Acesso via Usuário e Senha da Nota Fiscal Paulista                                                                                                    |  |  |
| Fazendário                                                                                                    | Clique na imagem abaixo para acesso via usuário e senha da Nota Fiscal Paulista                                                                                                    |  |  |
| Validação de Pagamento                                                                                                    | →                                                                                                    |  |  |
| Clique aqui para confirmar validade do pagamento                                                                                                    | Caso não tenha cadastro, <u>clique agui</u> para abrir uma nova janela e cadastrar um novo usário<br>Caso tenha esquecido a senha, <u>clique agui</u> para abrir uma nova janela e solicitar a alteração da senha |  |  |
| Avisos                                                                                                    | Acesso via Certificado Dinital                                                                                                    |  |  |
| O recolhimento da Taxa Detran para Liberação Veículo Apreendido,<br>Revistoria, Reboc <u>está indisponível por esse canal</u> . Realize o<br>pagamento a partir dos bancos conveniados.                                                                                                    | Clique na imagem abaixo para acesso via Certificado Digital                                                                                                    |  |  |
| Ao ler o QR code com o aplicativo de banco ou instituição de<br>pagamento, aparecerá a informação de que o pagamento é<br>destinado à Secretaria da Fazenda e Planejamento ou à Coord Adm<br>Financeira CAF, so to <u>CNP 1647722220003-90</u> em conta do Banco<br>do Brasil. Caso o destinatário do QR code esteja diferente, não faça o<br>Pixi | Clique no botão abaixo para acesso via Login Único Federal  Entrar com goy br                                                                                                    |  |  |

A seguir será detalhado como realizar o acesso para cada uma das opções listadas acima.

#### Login - IPVA, Débitos de Veículos e Taxas Detran

# 2.1 Acesso Via Usuário e Senha da Nota Fiscal Paulista

Na figura abaixo, após o contribuinte acionar a opção Acesso Via Usuário e Senha da Nota Fiscal Paulista, o sistema o direciona para a página do Nota Fiscal Paulista – NFP.

| Login - IPVA, Débitos de Veículos e Taxas Det | ran |
|-----------------------------------------------|-----|
|-----------------------------------------------|-----|

| Perfil                                                                                                    | Forma de Acesso                                                                                                    |  |  |
|----------------------------------------------------------------------------------------------------|----------------------------------------------------------------------------------------------------|--|--|
| O Contribuinte                                                                                                    | Acesso via Usuário e Senha da Nota Fiscal Paulista                                                                                                    |  |  |
| 🕞 Fazendário                                                                                                    | Clique na imagem abaixo para acesso via usuário e senha da Nota Fiscal Paulista                                                                                                    |  |  |
| Validação de Pagamento                                                                                                    | →                                                                                                    |  |  |
| Clique aqui para confirmar validade do pagamento                                                                                                    | Caso não tenha cadastro, <u>clique agui</u> para abrir uma nova janela e cadastrar um novo usário<br>Caso tenha esquecido a senha, <u>clique agui</u> para abrir uma nova janela e solicitar a alteração da senha |  |  |
| Avisos                                                                                                    | Acesso via Certificado Digital                                                                                                    |  |  |
| O recolhimento da Taxa Detran para Liberação Veículo Apreendido,<br>Revistoria, Reboc <u>está indisponível por esse canal</u> . Realize o<br>pagamento a partir dos bancos conveniados. | Clique na imagem abaixo para acesso via Certificado Digital                                                                                                    |  |  |
| Ao ler o QR code com o aplicativo de banco ou instituição de<br>pagamento, aparecerá a informação de que o pagamento é                                                                  | Port - full filled                                                                                                    |  |  |
| destinado à Secretaria da Fazenda e Planejamento ou à Coord Adm<br>Financeira CAF, sob o CNPJ 46.377,222/0003-90, em conta do Banco                                                     | Acesso via Login Único Federal                                                                                                    |  |  |
| do Brasil. Caso o destinatário do QR code esteja diferente, não faça o                                                                                                    | Clique no botão abaixo para acesso via Login Único Federal                                                                                                    |  |  |
| F MI                                                                                                    | Entrar com gov.br                                                                                                    |  |  |
|                                                                                                    |                                                                                                    |  |  |

Basta preencher as informações solicitadas e clicar no botão **Acessar**. Em seguida o contribuinte será autenticado no sistema Pix IPVA, Débitos de Veículos e Taxas Detran.

| BOVERNO DO ESTADO |                                 | Secretaria da Fazenda e Planejamento (2 | 0 |
|-------------------|---------------------------------|-----------------------------------------|---|
|                   | 圓<br>Nota Fiscal Paulista - NFP |                                         |   |
|                   | Usuário<br>&                    |                                         |   |
|                   | Senha<br>ð                      |                                         |   |
|                   | Não sou um robô                 |                                         |   |
|                   | Acessar                         |                                         |   |
|                   | Dúvidas ø                       |                                         |   |

## 2.2 Acesso Via Certificado Digital

O contribuinte também tem a opção de acessar o sistema via certificado digital, como por exemplo, o e-CPF. O certificado digital funciona como uma identidade virtual que permite ao titular assinar documentos digitalmente, acessar serviços eletrônicos e realizar diversas atividades de forma remota, sem precisar se deslocar fisicamente aos locais.

De posse de um certificado digital, basta o contribuinte preencher as informações solicitadas para validação do certificado para acessar o sistema Pix IPVA, Débitos de Veículos e Taxas Detran.

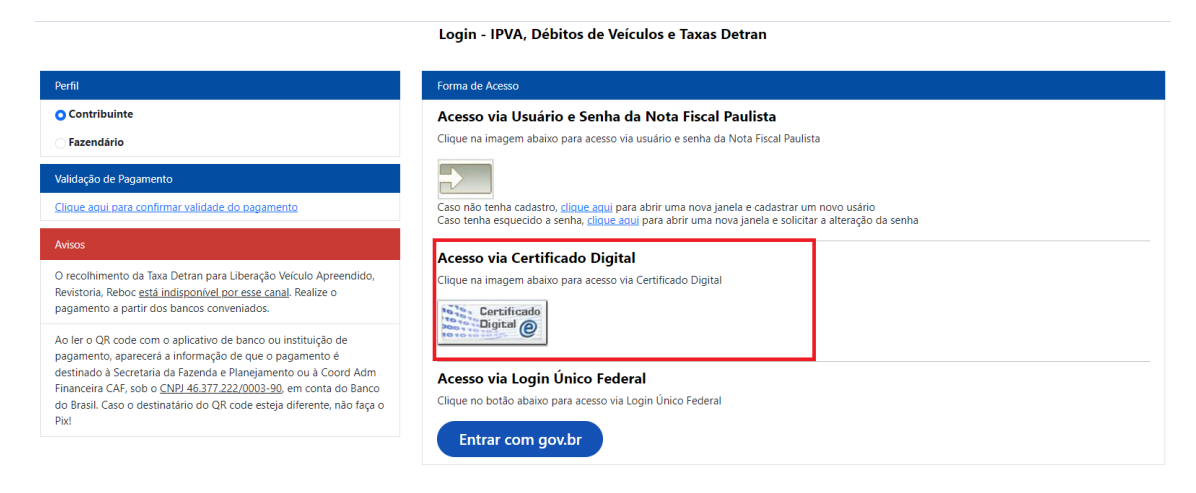

# 2.3 Acesso Via Login Único Federal

Na figura abaixo, ao acionar a opção Acesso Via Login Único Federal, o sistema direciona o contribuinte para o GOV.BR.

Login - IPVA, Débitos de Veículos e Taxas Detran

| Forma de Acesso                                                                                                    |  |
|----------------------------------------------------------------------------------------------------|--|
| Acesso via Usuário e Senha da Nota Fiscal Paulista                                                                                                    |  |
| Clique na imagem abaixo para acesso via usuário e senha da Nota Fiscal Paulista                                                                                                    |  |
| →                                                                                                    |  |
| Caso não tenha cadastro, <u>clique aqui</u> para abrir uma nova janela e cadastrar um novo usário<br>Caso tenha esquecido a senha, clique aqui para abrir uma nova janela e solicitar a alteração da senha |  |
|                                                                                                    |  |
| Clique na imagem abaixo para acesso via Certificado Digital Clique na imagem abaixo para acesso via Certificado Digital Certificado                                                                        |  |
| Acesso via Login Único Federal<br>Clique no botão abaixo para acesso via Login Único Federal                                                                                                    |  |
|                                                                                                    |  |

Página 5 de 21

Basta selecionar uma das opções de autenticação disponíveis e preencher as informações solicitadas. Em seguida, o contribuinte será autenticado no sistema Pix IPVA, Débitos de Veículos e Taxas Detran.

| gov.br                                                       | <ul> <li>Alto Contraste no VLibr.</li> </ul>                                                                                                    |
|--------------------------------------------------------------|----------------------------------------------------------------------------------------------------|
| e cada cidadão que acessa<br>os serviços digitais do governo | Identifique-se no gov.br com:     Image: Numero do CPF   Digite seu CPF     Image: Digite seu CPF     Image: Digite seu CPF |
|                                                              | Está com dúvidas e precisa de ajuda?<br>Termo de Uso e Aviso de Privacidade                                                                                                    |

# 3 Funcionalidades

Após autenticação o sistema apresenta a tela abaixo, com as funcionalidades disponíveis.

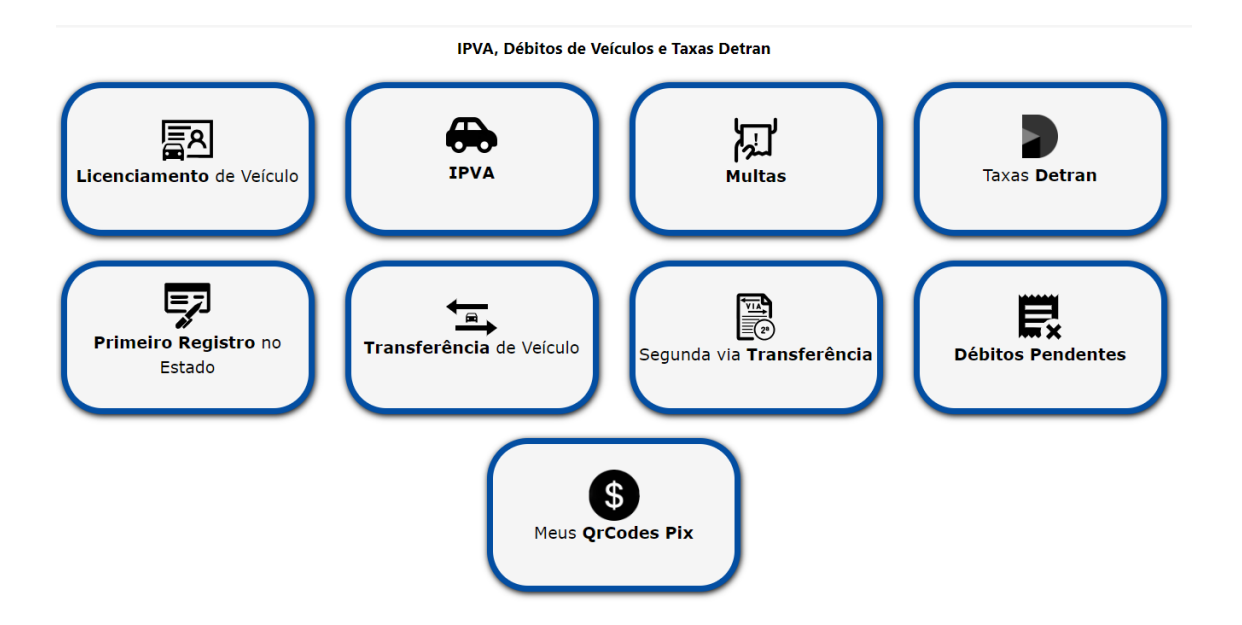

- > Licenciamento de Veículo consulta licenciamento disponível para pagamento;
- > IPVA consulta IPVA disponível para pagamento;
- Multas consulta Multas disponíveis para pagamento;
- Taxas Detran consulta Taxas Detran disponíveis para pagamento;
- Primeiro Registro no Estado consulta Primeiro Registro no Estado disponível para pagamento;

- Transferência de Veículo consulta Transferência de veículo disponível para pagamento;
- Segunda via Transferência consulta Segunda via de Transferência disponível para pagamento;
- > Débitos Pendentes consulta Débitos Pendentes disponíveis para pagamento;
- > Meus QrCodes Pix consulta os QrCodes emitidos pelo usuário autenticado.

# 3.1 Consulta

## 3.1.1 Licenciamento

A consulta de Licenciamento possibilita que o contribuinte pesquise por débitos de Licenciamento a partir do número RENAVAM informado.

|                                 | Débitos de Lice | nciamento                         |               |
|---------------------------------|-----------------|-----------------------------------|---------------|
| Favoritos                       |                 |                                   |               |
| <b>G</b> 31<br>01 3<br><b>T</b> |                 |                                   |               |
| RENAVAM                         |                 |                                   |               |
|                                 |                 |                                   |               |
|                                 |                 | e                                 | Meus Veículos |
|                                 | Não sou um robô | reCAPTCHA<br>Privacidade - Termos |               |
| ۵.                              | Consultar       | Limpar C                          | ampos         |
|                                 | ່ວ Voltar ao    | início                            |               |

Na figura acima, o sistema apresenta as opções:

- > Consultar realiza a consulta de débitos para RENAVAM informado;
- Limpar Campos limpa o campo RENAVAM;
- > Voltar ao Início direciona para a tela inicial do sistema;
- Meus Veículos informa a lista de veículos cadastrados para o contribuinte, se houver;
- Favoritos apresenta a lista de veículos adicionados pelo contribuinte como favorito, se houver.

Após o contribuinte informar RENAVAM e clicar em **Consultar**, o sistema apresentará os dados do veículo para conferência e os débitos de Licenciamento e outros em aberto se houver, conforme a figura abaixo.

Débitos de Licenciamento

| Dados do veículo                                      | Licenciamento      |               |
|-------------------------------------------------------|--------------------|---------------|
| Renavam: 01                                           |                    | B4 3/2 F7     |
| Placa: C                                              | Licenciamento 2024 | K\$ 363,57    |
| Nome Proprietário: Name R                             |                    |               |
| CPF/CNPJ Proprietário: ***                            |                    |               |
| Avisos                                                | Total              | R\$ 363,57    |
|                                                       |                    |               |
| Free sisters and the university and the second second | 🕸 Pagar via PIX    | Limpar Campos |

**Observação:** os débitos que devem ser quitados junto ao Licenciamento serão somados no Total como no caso abaixo:

Débitos de Licenciamento

| Dados do veículo                                                                                                    |   | Licenciamento      |               |
|----------------------------------------------------------------------------------------------------|---|--------------------|---------------|
| Renavam: 0                                                                                                    |   | Licenciamento 2024 | R\$ 160,22    |
| Nome Proprietário: C                                                                                                    |   | IPVA               |               |
| Avisos                                                                                                    |   | Ano Exercício 2024 | R\$ 15.304,08 |
| Esse sistema permite exclusivamente pagamentos<br>do IPVA via Pix. Para pagamento de demais débitos<br>como licenciamento, transferência, multa e taxas |   | Ano Exercício 2023 | R\$ 2.330,27  |
| bancos conveniados aqui.                                                                                                    | - | <b>Total</b>       | R\$ 17.794,57 |
|                                                                                                    |   | 🕸 Pagar via PIX    | Limpar Campos |
|                                                                                                    |   | S Volta            | r ao início   |

Na figura acima, o sistema apresenta as opções:

- > Pagar via PIX habilita o pagamento via Pix para os débitos selecionados;
- > Limpar Campos limpa a consulta, habilitando para nova consulta;
- > Voltar ao Início direciona para a tela inicial do sistema;

### 3.1.2 IPVA

•

A consulta de IPVA possibilita que o contribuinte pesquise por débitos de IPVA a partir do número RENAVAM informado.

| IPVA      |                 |  |  |  |
|-----------|-----------------|--|--|--|
| RENAVAM   |                 |  |  |  |
|           |                 |  |  |  |
|           | A Meus Veículos |  |  |  |
|           |                 |  |  |  |
| Consultar | Limpar Campos   |  |  |  |

🖒 Voltar ao início

Na figura acima, o sistema apresenta as opções:

- > **Consultar** realiza a consulta de débitos para RENAVAM informado;
- Limpar Campos limpa o campo RENAVAM;
- > Voltar ao Início direciona para a tela inicial do sistema;
- Meus Veículos informa a lista de veículos cadastrados para o contribuinte, se houver;
- Favoritos apresenta a lista de veículos adicionados pelo contribuinte como favorito, se houver.

Após o contribuinte informar RENAVAM e clicar em **Consultar**, o sistema apresentará os dados do veículo para conferência e os débitos de IPVA em aberto, conforme a figura abaixo.

|                                                                                                    | IPVA                                    |               |
|----------------------------------------------------------------------------------------------------|-----------------------------------------|---------------|
| Dados do veículo                                                                                                    | IPVA Atual                              |               |
| Renavam: 0 6 6<br>Placa: C 2<br>Nome Proprietário: F                                                                          | <b>IPVA 2024</b><br>Vence em 21/08/2024 | R\$ 7.233,54  |
| Avisos                                                                                                    | Total                                   | R\$ 0,00      |
| Esse sistema permite exclusivamente pagamentos<br>do IPVA via Pix. Para pagamento de demais débitos                           | Pagar via PIX                           | Limpar Campos |
| como licenciamento, transferência, multa e taxas<br>consulte os bancos conveniados. Veja lista de<br>bancos conveniados aqui. | ov C                                    | tar ao início |

**Observação:** inicialmente o total aparece com valor igual a R\$0,00 e só é atualizado após o contribuinte selecionar um ou mais débitos para pagamento.

Na figura acima, o sistema apresenta as opções:

- > Pagar via PIX habilita o pagamento via Pix para os débitos selecionados;
- > Limpar Campos limpa a consulta, habilitando para nova consulta;
- Voltar ao Início direciona para a tela inicial do sistema;

## 3.1.3 Multas

A consulta de Multas possibilita que o contribuinte pesquise por débitos de Multas de Trânsito e Multas RENAINF a partir do número RENAVAM informado.

| Serviço     |                        |
|-------------|------------------------|
|             | ~                      |
| RENAVAM     |                        |
|             |                        |
|             | 🖶 <u>Meus Veículos</u> |
| Q Consultar | Limpar Campos          |
|             |                        |

🖒 Voltar ao início

#### Infrações e Multas de Trânsito

Na figura acima, o sistema apresenta as opções:

- > Serviço permite a seleção do serviço Multas de Trânsito ou Multas RENAINF;
- > Consultar realiza a consulta de débitos para RENAVAM informado;
- Limpar Campos limpa o campo RENAVAM;
- > Voltar ao Início direciona para a tela inicial do sistema;
- Meus Veículos informa a lista de veículos cadastrados para o contribuinte, se houver;
- Favoritos apresenta a lista de veículos adicionados pelo contribuinte como favorito, se houver.

Após o contribuinte selecionar o Serviço, informar RENAVAM e clicar em **Consultar**, o sistema apresentará os dados do veículo para conferência e os débitos de Multas em aberto, conforme a figura abaixo.

|                                                                                                    | Infrações e Multas de Trân                              | sito                                                |            |
|----------------------------------------------------------------------------------------------------|---------------------------------------------------------|-----------------------------------------------------|------------|
| Dados do veículo                                                                                                    | Multa                                                   |                                                     |            |
| Renavam: 0 4                                                                                                    | D.E.R.<br>Municipio: SP - Barretos<br>Auto de infração: | Data da infração: 08/10/2017<br>Vence em 30/01/2018 | R\$ 195,82 |
| CPF/CNPJ Proprietário: ***                                                                                                    | DETRAN<br>Municipio: SP - Itapira<br>Auto de infração:  | Data da infração: 08/11/2020<br>Vence em 22/02/2021 | R\$ 180,00 |
| Esse sistema permite exclusivamente pagamentos<br>do IPVA via Pix. Para pagamento de demais débitos<br>como licenciamento, transferência, multa e taxas<br>consulte os bancos conveniados. Veja lista de<br>bancos conveniados aqui. | DETRAN<br>Municipio: SP - Itapira<br>Auto de infração:  | Data da infração: 14/08/2019<br>Vence em 21/11/2019 | R\$ 180,00 |
|                                                                                                    | DETRAN<br>Municipio: SP - Itapira<br>Auto de infração:  | Data da infração: 14/08/2019<br>Vence em 21/11/2019 | R\$ 120,00 |
|                                                                                                    | Total                                                   |                                                     | R\$ 0,00   |
|                                                                                                    | 🕸 Pagar via PIX                                         | Limpar Ca                                           | mpos       |
|                                                                                                    |                                                         | 🏷 Voltar ao início                                  |            |

**Observação:** inicialmente o total aparece com valor igual a R\$0,00 e só é atualizado após o contribuinte selecionar um ou mais débitos para pagamento.

Na figura acima, o sistema apresenta as opções:

- > Pagar via PIX habilita o pagamento via Pix para os débitos selecionados;
- > Limpar Campos limpa a consulta, habilitando para nova consulta;
- > Voltar ao Início direciona para a tela inicial do sistema;

## 3.1.4 Taxas Detran

A consulta de Taxas Detran possibilita que o contribuinte pesquise por débitos de Taxas Detran a partir do número RENAVAM ou CPF/CNPJ informado.

| т | axas Detran |  |
|---|-------------|--|
|   |             |  |

| Selecione          | ~             |
|--------------------|---------------|
|                    |               |
| Q Consultar        | Limpar Campos |
| 🕽 Voltar ao início |               |

Na figura acima, o sistema apresenta as opções:

Taxas Detran

- > Taxas Detran permite a seleção das Taxas Detran:
  - CNH Carteira Nacional de Habilitação e Registro;
  - Exames CNH Carteira Nacional Habilitação;
  - Permissão Internacional Dirigir PID e Registro;
  - Emplacamento (Automóvel, Caminhão, Ônibus);
  - Emplacamento Reboque;
  - Emplacamento Moto;
  - Placa Red, Autorização, Certidão, Licença, Certif;
  - Liberação Veículo Apreendido, Revistoria, Reboc;
  - Vistoria, Rubrica de Livro;
  - Alvará e Inscrição Curso;
  - Estadia Diária;
- Consultar realiza a consulta de débitos para RENAVAM/CPF/CNPJ informado;
- > Limpar Campos limpa o campo RENAVAM/CPF/CNPJ;
- > Voltar ao Início direciona para a tela inicial do sistema;
- Meus Veículos informa a lista de veículos cadastrados para o contribuinte, se houver;
- Favoritos apresenta a lista de veículos adicionados pelo contribuinte como favorito, se houver.

Após o contribuinte informar RENAVAM/CPF/CNPJ e clicar em **Consultar**, o sistema apresentará os dados para conferência e os débitos de Taxas Detran em aberto, conforme a figura abaixo.

| Taxas Detran                                                                                                    |                                                                                                    |            |
|----------------------------------------------------------------------------------------------------|----------------------------------------------------------------------------------------------------|------------|
| Dados do veículo                                                                                                    | Taxas Detran - Permissão Internacional Dirigir-PID e Registro                                                   |            |
| Renavam:<br>Placa:<br>Nome Proprietário:<br>CPF/CNPJ Proprietário: ***.441.000-**                                                                                                    | Emissao PID-Permissao Intern. Dirigir<br>Taxa: R\$388,96<br>Taxa dos correios: R\$11,00<br>Vence em: 05/09/2024 | R\$ 399,96 |
| Avisos                                                                                                    | Registro Docto Circulacao Internacional     Vence em: 05/09/2024                                                | R\$ 661,23 |
| Esse sistema permite exclusivamente pagamentos<br>do IPVA via Pix. Para pagamento de demais débitos<br>como licenciamento, transferência, multa e taxas<br>consulte os bancos conveniados. Veja lista de<br>bancos conveniados aqui. | Total                                                                                                    | R\$ 0,00   |
|                                                                                                    | Pagar via PIX                                                                                                   | Campos     |
|                                                                                                    | 🔊 Voltar ao início                                                                                              |            |

**Observação:** inicialmente o total aparece com valor igual a R\$0,00 e só é atualizado após o contribuinte selecionar o débito para pagamento.

Na figura acima, o sistema apresenta as opções:

- > Pagar via PIX habilita o pagamento via Pix para os débitos selecionados;
- > Limpar Campos limpa a consulta, habilitando para nova consulta;
- > Voltar ao Início direciona para a tela inicial do sistema;

## 3.1.5 Primeiro Registro no Estado

A consulta de Primeiro Registro no Estado possibilita que o contribuinte pesquise por débitos de Primeiro Registro no Estado a partir do número CPF/CNPJ informado.

| Primeiro Registro no Estado |             |               |
|-----------------------------|-------------|---------------|
| Documento                   | O CPF       | О СМРЈ        |
| CPF                         |             |               |
|                             |             |               |
|                             |             |               |
|                             | Q Consultar | Limpar Campos |
|                             | S Volta     | r ao início   |

Na figura acima, o sistema apresenta as opções:

- > Consultar realiza a consulta de débitos para CPF/CNPJ informado;
- Limpar Campos limpa o campo CPF/CNPJ;
- > Voltar ao Início direciona para a tela inicial do sistema;

Após o contribuinte informar CPF/CNPJ e clicar em **Consultar**, o sistema apresentará os dados para conferência e o débito de Primeiro Registro no Estado, conforme a figura abaixo.

| Primeiro Registro no Estado                                                                                                    |                                                |               |
|----------------------------------------------------------------------------------------------------|------------------------------------------------|---------------|
| Dados do veículo                                                                                                    | Primeiro Registro no Estado                    |               |
| Renavam:<br>Placa:<br>Nome Proprietário:<br>CPF/CNPJ Proprietário: ***.190.450-**                                                                                                    | Primeiro Registro - SP<br>Vence em: 05/09/2024 | R\$ 432,49    |
| Avisos                                                                                                    | Total                                          | R\$ 432,49    |
| Esse sistema permite exclusivamente pagamentos<br>do IPVA via Pix. Para pagamento de demais débitos<br>como licenciamento, transferência, multa e taxas<br>consulte os bancos conveniados. Veja lista de<br>bancos conveniados aqui. | Pagar via PIX Voltar                           | Limpar Campos |

Na figura acima, o sistema apresenta as opções:

> Pagar via PIX – habilita o pagamento via Pix para o débito selecionado;

- > Limpar Campos limpa a consulta, habilitando para nova consulta;
- > Voltar ao Início direciona para a tela inicial do sistema;

## 3.1.6 Transferência de Veículo

A consulta de Transferência de Veículo possibilita que o contribuinte pesquise por débitos de Transferência a partir do número RENAVAM informado.

# 

Na figura acima, o sistema apresenta as opções:

- Consultar realiza a consulta de débitos para RENAVAM informado;
- Limpar Campos limpa o campo RENAVAM;
- > Voltar ao Início direciona para a tela inicial do sistema;
- Meus Veículos informa a lista de veículos cadastrados para o contribuinte, se houver;
- Favoritos apresenta a lista de veículos adicionados pelo contribuinte como favorito, se houver.

Após o contribuinte informar RENAVAM e clicar em **Consultar**, o sistema apresentará os dados do veículo para conferência e os débitos de Transferência e outros em aberto se houver, conforme a figura abaixo.

Transferência de Veículo

| Dados do veículo                                                                                                    | Transferência                                                                                                    |               |
|----------------------------------------------------------------------------------------------------|----------------------------------------------------------------------------------------------------|---------------|
| Renavam: 0 23 22<br>Placa: 0 21<br>Nome Proprietário: G 22 R.R                                                                                                    | <ul> <li>Transferência de Veículo</li> <li>Taxa Transferência: R\$272,27</li> <li>Vence em: 06/09/2024</li> </ul> | R\$ 272,27    |
| CPF/CNPJ Proprietário: ***                                                                                                    | IPVA                                                                                                    |               |
| Avisos                                                                                                    | Ano Exercício 2024                                                                                                | R\$ 4.763.51  |
| Esse sistema permite exclusivamente pagamentos<br>do IPVA via Pix. Para pagamento de demais débitos<br>como licenciamento, transferência, multa e taxas<br>consulte os bancos conveniados. Veja lista de | -                                                                                                    |               |
| bancos conveniados aqui.                                                                                                    | Total                                                                                                    | R\$ 5.035,78  |
|                                                                                                    | 🗞 Pagar via PIX                                                                                                   | Limpar Campos |
|                                                                                                    | S Voltar                                                                                                    | ao início     |

**Observação:** os débitos que devem ser quitados junto à Transferência serão somados no Total como no caso acima.

Na figura acima, o sistema apresenta as opções:

- > Pagar via PIX habilita o pagamento via Pix para os débitos selecionados;
- > **Limpar Campos** limpa a consulta, habilitando para nova consulta;
- > Voltar ao Início direciona para a tela inicial do sistema;

# 3.1.7 Segunda Via de Transferência

A consulta de Segunda Via de Transferência possibilita que o contribuinte pesquise por débitos de Segunda Via de Transferência a partir do número RENAVAM informado.

Segunda via da Transferência de Veículo

| RENAVAM     |                        |
|-------------|------------------------|
|             | 🚓 <u>Meus Veículos</u> |
| Q Consultar | Limpar Campos          |
| e           | O Voltar ao início     |

Os demais passos seguem as orientações do item 3.1.6 Transferência de Veículo.

## 3.1.8 Débitos Pendentes

A consulta de Débitos Pendentes possibilita que o contribuinte pesquise por débitos pendentes a partir do número RENAVAM informado.

Débitos Pendentes

| RENAVAM       |                 |
|---------------|-----------------|
|               |                 |
|               | A Meus Veículos |
| Q Consultar   | Limpar Campos   |
| tloV <b>C</b> | ar ao início    |

Na figura acima, o sistema apresenta as opções:

- Consultar realiza a consulta de débitos para RENAVAM informado;
- Limpar Campos limpa o campo RENAVAM;
- > Voltar ao Início direciona para a tela inicial do sistema;
- Meus Veículos informa a lista de veículos cadastrados para o contribuinte, se houver;
- Favoritos apresenta a lista de veículos adicionados pelo contribuinte como favorito, se houver.

Após o contribuinte informar RENAVAM e clicar em **Consultar**, o sistema apresentará os dados do veículo para conferência e os débitos pendentes, conforme a figura abaixo.

Débitos Pendentes

| ados do veículo                                                                                                    | IPVA                                                                                                    |              |
|----------------------------------------------------------------------------------------------------|----------------------------------------------------------------------------------------------------|--------------|
| enavam: C 🔂                                                                                                    | Ano Exercício 2024                                                                                                    | R\$ 2.047,56 |
| ome Proprietário: N                                                                                                    | Ano Exercício 2023                                                                                                    | R\$ 2.194,03 |
| PF/CNPJ Proprietário: ***.                                                                                                    | Ano Exercício 2022                                                                                                    | R\$ 2.133,43 |
| visos                                                                                                    | Ano Exercício 2021                                                                                                    | R\$ 1.811,91 |
| sse sistema permite exclusivamente pagamentos<br>o IPVA via Pix. Para pagamento de demais débitos<br>omo licenciamento, transferência, multa e taxas | Ano Exercício 2020                                                                                                    | R\$ 2.135,20 |
| onsulte os bancos conveniados. Veja lista de<br>ancos conveniados aqui.                                                                              | Ano Exercício 2019                                                                                                    | R\$ 2.415,64 |
|                                                                                                    | Multa                                                                                                    |              |
|                                                                                                    | D.E.R.     Data da infração: 09/05/2017       Municipio: SP - Suzano     Data da infração: 09/05/2017       Auto de infração:     Vence em 25/08/2017 | R\$ 199,69   |
|                                                                                                    | MUNICIPAL 1004       Municipio: SP - São Paulo       Data da infração: 21/11/2017       Auto de infração:       Vence em 20/02/2018                   | R\$ 195,21   |
|                                                                                                    |                                                                                                    |              |
|                                                                                                    | Total                                                                                                    | R\$ 13.132,0 |
|                                                                                                    | 🗢 Pagar via PIX                                                                                                    | ar Campos    |

**Observação:** os débitos pendentes que devem ser quitados serão somados no Total como no caso acima.

Na figura acima, o sistema apresenta as opções:

- > Pagar via PIX habilita o pagamento via Pix para os débitos selecionados;
- > Limpar Campos limpa a consulta, habilitando para nova consulta;
- > Voltar ao Início direciona para a tela inicial do sistema;

### 3.2 Pagamento Pagar Via Pix

Na figura abaixo, após selecionar os débitos do item 3.1 para pagamento o Total é atualizado com a somatória dos débitos selecionados. Para gerar um QR Code, basta clicar no botão **Pagar via PIX**.

| 🕸 Pagar via PIX | Limpar Campos |
|-----------------|---------------|
| اام رو<br>ا     | ar ao início  |

Ao clicar no botão Pagar via PIX o sistema apresenta a tela da figura abaixo, com as seguintes informações:

- > Confirmar direciona para a tela do QR Code;
- Cancelar retorna à tela de Débitos.

Confirme os dados abaixo que serão utilizados para a emissão do QrCode para pagamento:

|                    | Veículo                     |
|--------------------|-----------------------------|
| Renavam            | 01                          |
| Placa              | S                           |
| Proprietário       | c                           |
| Licenciamento      | ^                           |
| Licenciamento 2024 | R\$ 160,22                  |
|                    |                             |
| IPVA               | ^                           |
| Ano Exercício 2024 | R\$ 15.304,08               |
| Ano Exercício 2023 | R\$ 2.330,27                |
|                    |                             |
|                    | Total a Pagar R\$ 17.794,57 |
| Cancelar           | S Confirmar                 |

Ao clicar no botão Confirmar o sistema apresenta a tela da figura abaixo, com as seguintes informações:

- Dados do pagamento contém o valor total a ser pago e uma lista com cada um dos débitos selecionados para pagamento com seu respectivo valor;
- > Tempo de expiração tempo de expiração do QR Code a ser pago via Pix;
- > **QR Code** QR Code gerado para ser pago via Pix;
- Código código que pode ser copiado para ser pago via Pix em um app de uma instituição bancária;
- > Voltar ao início direciona o contribuinte para a tela inicial do sistema;

#### Débitos de Licenciamento - Pagamento

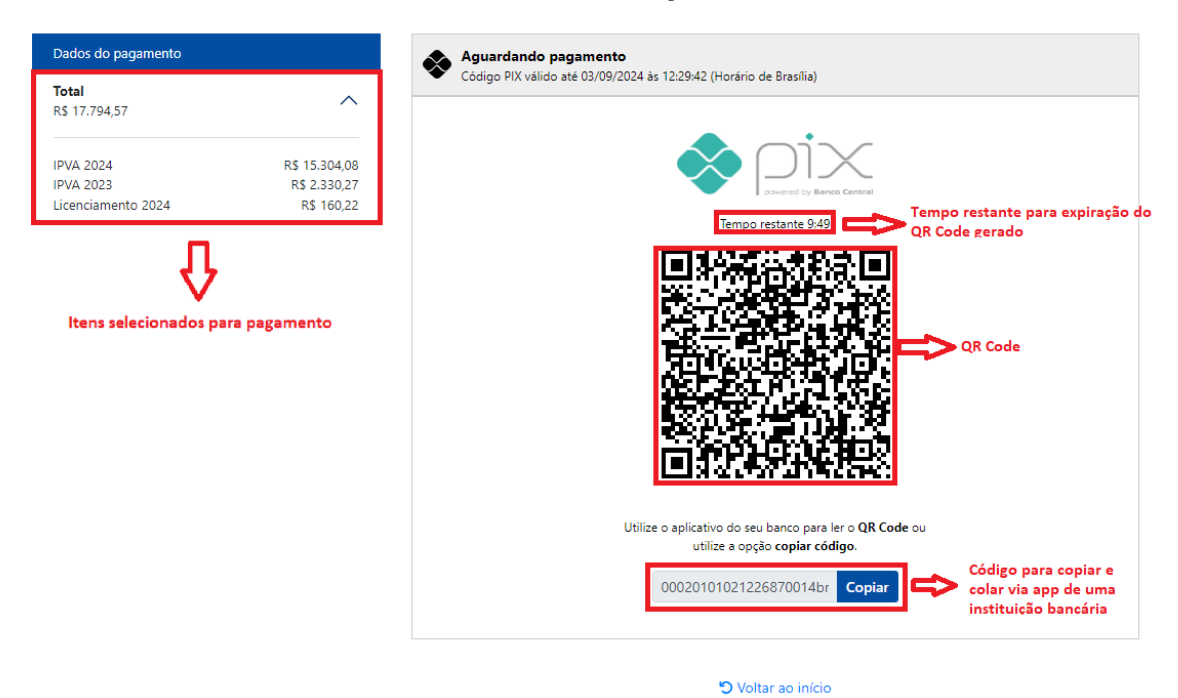

Para concluir, basta ler o QR Code ou copiar e colar o código Pix gerado (botão Copiar) em seu aplicativo de Internet Banking da sua instituição bancária e realizar o pagamento. A situação do pagamento pode ser consultada na funcionalidade **Meus QrCodes Pix** ou na própria interface do QrCode que monitora o recolhimento do pagamento.

Caso o tempo de expiração do QR Code seja excedido o sistema exibirá mensagem, informando que este expirou e fornecendo a opção de gerar um novo QR Code ao clicar no link **clique aqui**.

|                                                                                                    | Tempo de pagamento expirado |
|----------------------------------------------------------------------------------------------------|-----------------------------|
| GOVERNO DO ESTADO DE SÃO PAULO<br>Secretaria da Fazenda e Planejamento                                                                                                    |                             |
| Consultar IPVA e Débitos de Veículos - Pagamento não confirmado                                                                                                    |                             |
| C <u>Tempo de Validade Expirado</u><br>O tempo para utilização desse QrCode Pix terminou e o pagamento não foi<br>confirmado.<br>Para emitir um novo QrCode Pix válido <u>clique aqui</u> . Caso tenha realizado o<br>pagamento program esu hanco para mais furbrancões. |                             |
| Voltar ao inicio                                                                                                    |                             |

A opção Voltar ao início direciona o contribuinte para a tela inicial do sistema.

# 3.3 Consultar Meus QR Codes Pix

Esta funcionalidade possibilita que o contribuinte autenticado consulte a situação de pagamento de todos os QrCodes Pix por ele emitido.

Conforme a tela abaixo, o sistema apresenta as seguintes opções de filtro:

- **Tipo Documento** RENAVAM, CPF, CNPJ, Todos;
- Documento do Débito Número de RENAVAM, Número de CPF, Número de CNPJ;
- Período composto por mês e ano;
- > Status QrCode Pix contém as opções:
  - o Todos opção padrão;
  - Pago quando o QR Code tem registro de pagamento;
  - Ativo quando o QR Code não tem registro de pagamento e ainda tem validade para pagamento;
  - Expirado quando o QR Code não tem registro de pagamento e não tem mais validade para pagamento;
  - o Inválido quando o valor está incorreto, QR Code não localizado;
  - Não Pago quando o sistema confirma o status Expirado ao final do dia.

|                     |       |              | Consulta Meus QrCodes | Pix     |     |     |
|---------------------|-------|--------------|-----------------------|---------|-----|-----|
|                     |       |              |                       |         |     |     |
| Тіро                | Todos | Documento    |                       | Período | Mês | Ano |
| Documento<br>Débito |       | do<br>Débito |                       |         |     |     |
| Status              | Todos |              |                       |         |     |     |
|                     |       |              |                       |         |     |     |
|                     |       |              | Q Consultar           |         |     |     |

<u>Observação</u>: quando o contribuinte é direcionado para a tela de consulta "Meus QrCodes Pix" o sistema, por padrão, lista os últimos pagamentos vinculados ao CPF/CNPJ do usuário. Caso não tenha sido gerado ou pago um QR Code Pix, o sistema exibe a mensagem "Não foram localizados registros de pagamento via Pix para o usuário atual".

Para realizar a consulta, basta preencher ao menos um dos filtros e clicar no botão **Consultar**. O sistema realiza a consulta e exibe os resultados encontrados, conforme figura abaixo.

As informações listadas na consulta são:

- Data de Pagamento data em que o pagamento foi realizado. Caso não tenha sido pago, esta coluna não apresentará informação;
- Serviço Tipo de serviço relacionado ao QR Code gerado;
- Documento do Débito Número RENAVAM, CPF, CNPJ relacionado ao QR Code;
- > **Tipo Documento Débito** RENAVAM, CPF, CNPJ relacionado ao QR Code;
- > Placa placa do veículo que continha os débitos;

- > Valor valor total dos débitos pago pelo contribuinte;
- Status status do pagamento via Pix;
- > Detalhes exibe os detalhes do pagamento.

| Tipo To<br>Documento<br>Débito To<br>Status To | odos                                     | Documento<br>do<br>Débito              |                   | Período | Mês                                    | Ar                         | 10                       |
|------------------------------------------------|------------------------------------------|----------------------------------------|-------------------|---------|----------------------------------------|----------------------------|--------------------------|
|                                                |                                          |                                        | Q Consultar       |         |                                        |                            |                          |
|                                                |                                          | Documento do                           | Tino Documento    |         |                                        |                            |                          |
| ata de Pagamento                               | Serviço                                  | Débito                                 | Débito            | Placa   | Valor                                  | Status                     | Detalhes                 |
| ata de Pagamento                               | Serviço<br>Licenciamento                 | 20000000000000000000000000000000000000 | Débito            | Placa   | Valor<br>R\$ 17.794,57                 | Status<br>Não Pago         | Detalhes<br>× Visualizar |
| - 12/09/2023                                   | Serviço<br>Licenciamento<br>Taxas Detran | **:940.596/****_**                     | Débito<br>Renavam | Placa   | Valor<br>R\$ 17.794,57<br>R\$ 1.050,19 | Status<br>Não Pago<br>Pago | Detalhes<br>× Visualizar |

#### Consulta Meus QrCodes Pix

🔊 Voltar ao início

A opção **Voltar ao início** direciona o contribuinte para a tela inicial do sistema. Para exibir mais resultados na consulta, basta clicar no botão **Carregar mais resultados**.

### Visualizar Detalhes do Pagamento

Para visualizar os detalhes de um pagamento, basta clicar no botão **Visualizar** de um pagamento listado no resultado da consulta. O sistema apresenta a tela da figura abaixo com os dados do pagamento. Serão exibidas informações para cada serviço escolhido pelo contribuinte no momento de selecionar débitos para a geração de um QR Code.

|                            | ×                  |
|----------------------------|--------------------|
|                            | ■Comprovante       |
| Dados do I                 | Proprietário       |
| Nome                       |                    |
| CPF/CPNJ                   | **.                |
| Renavam                    |                    |
| Placa                      |                    |
| Dados do F                 | Pagamento          |
|                            |                    |
| Valor Total                | R\$ 17.111,68      |
| CPF/CNPJ Gerador           | 223                |
| ID Transação PIX           | gRIR BZz<br>Oe6    |
| ID fim-a-fim Transação PIX | gR De6             |
| Data de Pagamento          | 12/09/2023         |
| Status Pagamento           | Pago               |
| CPF/CNPJ Pagador           | ***                |
|                            |                    |
| IPVA Atual                 | R\$ 17.111,68      |
| Exercicio                  | 2023               |
| Parcela                    | Pagamento Integral |
| Valor                      | R\$17.111,68       |
|                            |                    |
|                            | Fechar             |

As informações exibidas são:

- Comprovante permite abrir e salvar o extrato de pagamento quando houver recolhimento;
- Dados do Proprietário apresenta dados do proprietário como Nome, CPF/CNPJ, RENAVAM e/ou Placa;
- > **Dados do Pagamento** apresenta as seguintes informações:
  - Valor Total valor total do débito;
  - CPF/CNPJ Gerador CPF/CNPJ do usuário autenticado;
  - ID Transação PIX identificador único gerado para o PIX;
  - ID fim-a-fim transação PIX identificador que confirma que o débito foi pago na instituição bancária;
  - Data de Pagamento data de pagamento do débito;
  - Status Pagamento status do pagamento;
  - CPF/CNPJ Pagador CPF/CNPJ do pagador;
  - Serviço serviço referente ao QR Code selecionado (Licenciamento, IPVA, Multas, Taxas Detran, Primeiro Registro no Estado, Transferência de Veículo, Segunda via Transferência, Débitos Pendentes) e os dados do serviço.

## 3.4 Validação de Pagamento

Na tela inicial do sistema, é possível validar o pagamento a partir do item Validação de Pagamento:

Login - IPVA, Débitos de Veículos e Taxas Detran

| Perfil                                                                                                    | Forma de Acesso                                                                                                    |
|----------------------------------------------------------------------------------------------------|----------------------------------------------------------------------------------------------------|
| O Contribuinte                                                                                                    | Acesso via Usuário e Senha da Nota Fiscal Paulista                                                                                                    |
| ○ Fazendário                                                                                                    | Clique na imagem abaixo para acesso via usuário e senha da Nota Fiscal Paulista                                                                                                    |
| Validação de Pagamento                                                                                                    |                                                                                                    |
| Clique aqui para confirmar validade do pagamento                                                                                                    | Caso não tenha cadastro, <u>clique aqui</u> para abrir uma nova janela e cadastrar um novo usário<br>Caso tenha esquecido a senha, <u>clique aqui</u> para abrir uma nova janela e solicitar a alteração da senha |
| Avisos                                                                                                    | Acases via Castificado Dinital                                                                                                    |
| O recolhimento da Taxa Detran para Liberação Veículo Apreendido,<br>Revistoria, Reboc <u>está indisponível por esse canal</u> . Realize o<br>pagamento a partir dos bancos conveniados.                                                                                                    | Clique na imagem abaixo para acesso via Certificado Digital                                                                                                    |
| Ao ler o QR code com o aplicativo de banco ou instituição de<br>pagamento, aparecerá a informação de que o pagamento é<br>destinado à Secretaria da Fazenda e Planejamento ou a Coord Adm<br>Financeira CAF, so do <u>CRV-45772227(002)-30</u> , em conta do Banco<br>do Brasil. Caso o destinatário do QR code esteja diferente, não faça o<br>Pixt | Acesso via Login Único Federal<br>Clique no botão abaixo para acesso via Login Único Federal                                                                                                    |

Após clicar em "Clique aqui para confirmar validade do pagamento", inserir as seguintes informações:

- Documento RENAVAM, CPF ou CNPJ do usuário gerador, pagador ou do documento informado para o débito no momento da emissão do QR Code PIX;
- > ID Fim-a-Fim Transação PIX ou ID Transação PIX

| Validação de Pag                               | gamento                           |
|------------------------------------------------|-----------------------------------|
| Documento 3                                    |                                   |
|                                                |                                   |
| ID Fim-a-Fim Transação PIX ou ID Transação Pix |                                   |
|                                                |                                   |
| Não sou um robô                                | reCAPTCHA<br>Privacidade - Termos |
| Q Validar                                      | Limpar Campos                     |

Ao clicar em Validar, podem ocorrer as seguintes situações:

- "Comprovante inválido ou não localizado" essa mensagem é apresentada quando o comprovante não for encontrado no sistema a partir das informações inseridas;
- Extrato de Pagamento exibido o extrato com as informações de pagamento disponível para impressão ou download.